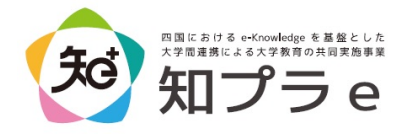

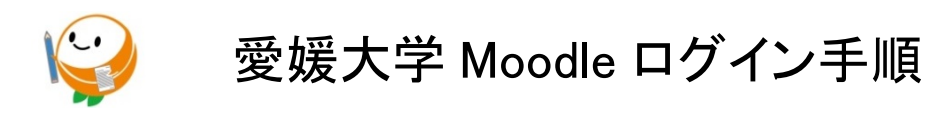

## Moodle コースヘアクセスする

① 愛媛大学 Moodle4 ヘアクセスします。

URL: https://moodle41.lms.ehime-u.ac.jp/

### ② 画面右上にある【ログイン】をクリックします。

|                                                                      | 日本語 (ja) > あなたはログインしてしません。(回例者》)                                                                                                    |
|----------------------------------------------------------------------|----------------------------------------------------------------------------------------------------|
| 愛媛大学Moo                                                              | odle4                                                                                                    |
| ナビゲーション<br>✓ Home<br>■ マイコース<br>⑤ サイトアナウンスメン<br>ト<br>管マイコース<br>> コース | <ul> <li>愛媛大学Moodle4へようこそ</li> <li>このサイトは、愛媛大学のe-Learningの授業を支援する学習マネジメント・システム (Learning Management System : LMS) です。</li> <li>認知な学Moodle4の資源目間始について</li> <li>2023年2月から、新バージョンの愛媛大学Moodle4が運用を開始しました。</li> <li>2023年度からは、この愛媛大学Moodle4が運用を開始しました。</li> <li>ただし、一部の科目は、2023年度も旧パージョンの愛媛大学Moodle3.5で開講されますのでご注意ください。</li> </ul> |

③「四国の 5 国立大学の方はこちらから選択」にある大学一覧から自分が所属する大学をクリックします。【ゲストとしてログインする】は使用しません。

| 1 | The University                          |
|---|-----------------------------------------|
| E | 本語 (ja) ▼ クッキ通知                         |
|   | ログイン                                    |
| Γ | 四国の5国立大学の方はこちらから選択                      |
|   | 爱媛大学 / Ehime University                 |
|   | 徳島大学 / Tokushima University             |
|   |                                         |
|   | 唱門教育大字 / Naruto University of Education |
|   | 高知大学 / Kouchi University                |
|   | 香川大学 / Kagawa University                |
| Ļ |                                         |
|   | それ以外の所属機関の方はこちらから選択                     |
|   | 所属機闘:                                   |
|   | 所属している機関を選択                             |
|   |                                         |

④ 各大学が発行したアカウントとパスワードを入力してログインします。ここで表示される画面は、 所属大学ごとに異なります。

| 愛媛大学アカウントを使用してサインインしてください<br>Sign in with your Ehime University account |  |
|-------------------------------------------------------------------------|--|
| someone@example.com                                                     |  |
| パスワード                                                                   |  |
| サインイン                                                                   |  |

⑤ 画面下にあるコースカテゴリから【知プラ e 科目(四国地区5国立大学連携による共同実施科目)】を選択します。

| コースカテゴリ                        |          |
|--------------------------------|----------|
|                                | すべてを展開する |
| ▶ 2023年度                       |          |
| ▶ 2023年度・その他 (3)               |          |
| ▶ 2023年度・教職員向けコース (1)          |          |
| 利用延長コース(旧閉鎖コース閲覧許可)            |          |
| ▶ 2022年度                       |          |
| 2022年度・その他                     |          |
| 2022年度・教職員向けコース (2)            |          |
| 2021年度                         |          |
| ▶ e-ポートフォリオ                    |          |
| ▶ 知プラe科目(四国地区5国立大学連携による共同実施科目) |          |
| 連携教職課程(情報)                     |          |
| ▶ ICT利用教育推進室 (4)               |          |

⑥【開講年度】を選択し、科目一覧の中から受講する科目を選んでクリックします。

| <ul> <li>2023-アカデミック・プレゼンテーション (PowerPoint編)</li> <li>2023-インドネシアの文化と会話</li> <li>2023-タンパク質で生命を斬る</li> <li>2023-ユーラシア大陸における人と金属生産の関わり</li> <li>2023-研究倫理(知プラ科目) [Introduction to Research Ethics for Young Students] &amp;</li> </ul> |
|----------------------------------------------------------------------------------------------------|
| <ul> <li>2023-インドネシアの文化と会話</li> <li>2023-タンパク質で生命を斬る</li> <li>2023-ユーラシア大陸における人と金属生産の関わり</li> <li>2023-研究倫理(知プラ科目) [Introduction to Research Ethics for Young Students] &amp;</li> </ul>                                              |
| <ul> <li>2023-タンパク質で生命を斬る</li> <li>2023-ユーラシア大陸における人と金属生産の関わり</li> <li>2023-研究倫理(知プラ科目) [Introduction to Research Ethics for Young Students] &amp;</li> </ul>                                                                         |
| <ul> <li>2023-ユーラシア大陸における人と金属生産の関わり</li> <li>2023-研究倫理(知プラ科目) [Introduction to Research Ethics for Young Students] &amp;</li> </ul>                                                                                                   |
| ŷ 2023-研究倫理(知プラ科目) [Introduction to Research Ethics for Young Students] &                                                                                                    |
|                                                                                                    |
| ▶ 2023-昆虫と環境                                                                                                    |
| 2023-私たちの生活と材料                                                                                                    |
| <ul> <li>2023-身の回りの放射線</li> </ul>                                                                                                    |
| 2023-太陽光利用型植物工場における知能的農作物生産                                                                                                    |
| 2023-大学生のための『安全・安心』の基礎講座                                                                                                    |
| <ul> <li>2023-飛行機はなぜ飛ぶのか</li> </ul>                                                                                                    |
| © 2023-和算の世界                                                                                                    |

# Moodle コースへ受講登録する

登録キー入力枠に所属する大学から通知された「登録キー」を入力します。 入力したら【私を登録する】をクリックします。

| 登録オプション                                                                 |
|-------------------------------------------------------------------------|
| 2023-研究倫理(知プラ科目) [Introduction to Research Ethics for Young Students] 🔦 |
| <ul> <li>✓ 自己登録 (カスタマイズ) (学生)</li> <li><sup>登録キー</sup></li> </ul>       |
| 私を登録する                                                                  |

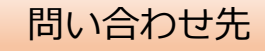

### 【科目の内容について】

コース上部の「担当教員との連絡掲示板」からお問い合わせください。

| 2         | ファイル<br>学修スケジュール表(学修推奨期間) [Study Schedule (recommended study period) ]                                                                                                    |
|-----------|----------------------------------------------------------------------------------------------------|
| 自己学修力     | 苦手な人は、学修推奨期間内に学修を終えるように、また自己学修が得意な人は、学修推奨期間を参考にしながら、ご自身にあったスケジュールで学修して下さい。                                                                                                    |
| f you are | not good at self-study, please try to complete your studies within the recommended period. If you are good at self-study, please refer to the recommended period and study to your own schedule.                            |
| lecording |                                                                                                    |
|           | フォーラム<br>旦当教員との連絡掲示板 [Bulletin board for contacting the course instructor]                                                                                                    |
|           | 7ォーラム<br>旦当教員との連絡掲示板 [Bulletin board for contacting the course instructor]<br>がりましたらごちらに投稿してください。他の学生も同じ質問や悩みが生じる可能性もあるので、情報共有できるよう、分かりやすく記入してください。<br>関で、どうしても担当教員に直接連絡が取りたい場合は、知プラ愛大分室(chipula-e@stuchime-uacjp)へご連絡ください。 |

### 【Moodle の操作方法について】

愛媛大学総合情報メディアセンター情報システム課内 大学連携 e-Learning 教育支援センター四国愛媛大学分室 Mail: chipula-e@stu.ehime-u.ac.jp TEL: 089-927-8978